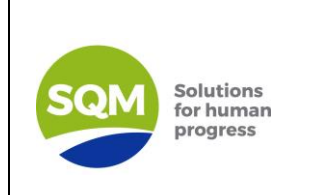

## PROCEDIMIENTO

# Manual de Uso de la Plataforma de Sostenibilidad para Proveedores

| ELABORADO POR:           | REVISADO POR:           | APROBADO POR:            |
|--------------------------|-------------------------|--------------------------|
| Claudia Méndez           | Valentín Barrera        | Javier Silva             |
| Ingeniero Medio Ambiente | Líder en Sostenibilidad | Gerencia Sustentabilidad |

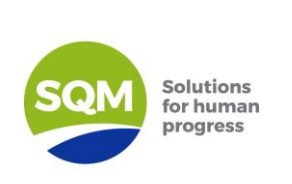

### Abastecimiento Responsable SQM Manual de Uso de la Plataforma Autoevaluación Sostenibilidad

#### **1.OBJETIVO**

El propósito de este Manual es describir los procedimientos para el ingreso y proceso de Autoevaluación en la Plataforma de Sostenibilidad de SQM.

#### 2.ALCANCE

El Manual aplicará a los usuarios externos referido a los proveedores de servicios y productos que realizarán la Autoevaluación de sostenibilidad, los cuales han sido definidos por las áreas respectivas.

#### **3.DESCRIPCIÓN DE ACTIVIDADES**

#### 3.1 Información solicitada para Ingreso de usuario/proveedor

A continuación, se describen las etapas para el ingreso a la Plataforma por parte del usuario/proveedor:

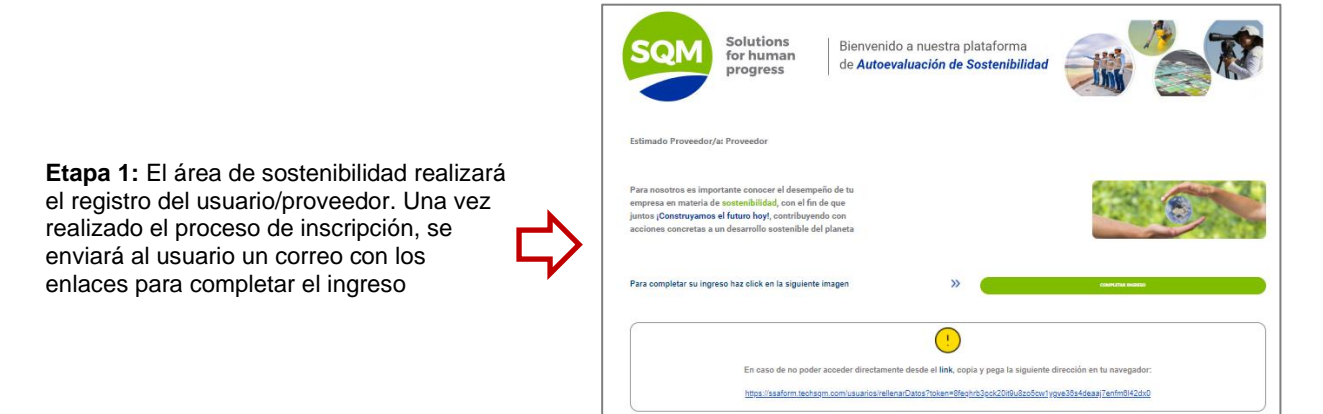

| rmación Usuario |        |                       |          |  |
|-----------------|--------|-----------------------|----------|--|
|                 | Foto d | la partil             |          |  |
|                 | so     | M                     |          |  |
|                 | -      | -                     |          |  |
|                 | Cerpe  | r imagun              |          |  |
| Paist           |        | Rut / Identificación* |          |  |
| Chile           | •      | 18652271-0            |          |  |
| Contrasella *   |        | Correo *              |          |  |
|                 |        | earo45@gmail.com      |          |  |
| Nombre *        |        | Apellido P*           |          |  |
| Proveedor       |        | Prueba                |          |  |
| Apellido M      |        | Código                | Tabétono |  |
|                 |        |                       |          |  |

**Etapa 2:** En la primera pestaña se solicitará información del usuario y se podrá crear la contraseña para acceder al sistema. Una vez ingresada la información solicitada se deberá presionar el botón azul "Siguiente" para ir al segundo formulario.

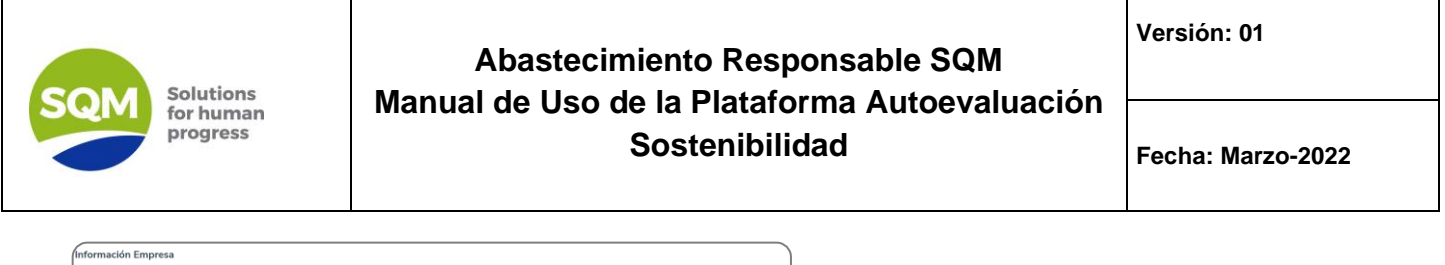

|                                                                                                    | SQM                                                                                                    |                                                                                                    |   |
|----------------------------------------------------------------------------------------------------|----------------------------------------------------------------------------------------------------|----------------------------------------------------------------------------------------------------|---|
|                                                                                                    | Cargor integers                                                                                                    |                                                                                                    |   |
| fombre Empresa*                                                                                                    | Nombre Filial*                                                                                                    | Tipo de empresa                                                                                                    |   |
| Productos_TEST                                                                                                    | PRODUCTOS TEST                                                                                                    | Productos                                                                                                    | * |
| Descripción Rubro*                                                                                                    | Descri                                                                                                    | ipción Servicio*                                                                                                    |   |
| Productos_TEST                                                                                                    | Prod                                                                                                    | luctos_TEST                                                                                                    |   |
|                                                                                                    |                                                                                                    |                                                                                                    |   |
| Puis*                                                                                                    | Región*                                                                                                    | Cistat"                                                                                                    |   |
| Pula*<br>B_Chite                                                                                                    | Región*<br>- Región de Coquímbo                                                                                        | Ciudad"<br>- Salamanca                                                                                                    |   |
| Nuis*                                                                                                    | Región*<br>• Región de Cogumbo<br>Noinse Decalde*                                                                      | Coder*<br>Salamanca<br>Deptelliskuldin:                                                                                                    |   |
| Muk*<br>Chile<br>Desceller*<br>Productor_1057                                                                                                    | Región*  Región de Cogambo Nimes Descale*  (417                                                                        | Cistur<br>Sammo<br>Depetition<br>(50                                                                                                    | • |
| his*<br>See Cole<br>Direction*<br>Productor_7057<br>Web                                                                                                    | Region*  Region de Cospandoo  Noimeno Descalo*  (h177 Cdaga Tixifano                                                   | Catelor* Seamonce DependitionAfte. (2) Tableme Tableme                                                                                                    | • |
| Not Crie<br>Breaders, TEST<br>Marken, TEST CL.                                                                                                    | Regine" People de Coupetes People de Coupetes (417 Calor Status 417                                                    | Cluber® Semance Dystellmachts (n0 CluberStor CluberStor CluberStor                                                                                                    | • |
| Nut   Cole  Density  (Interpretation of the second of the second of the | Regilio"<br>Neijin da Corganiza<br>Kisima Disculut<br>(1977<br>Colege Initiana<br>1977<br>Rismo Do Chylandra Alfan Fip | Calabra<br>Salamanca<br>Dayla Bhala Ma,<br>(1997)<br>Talahan<br>(1974) Salar<br>(1974) Salar<br>(1974) S |   |

**Etapa 3:** En la siguiente pestaña se solicitará información de la empresa. Una vez completado los datos se deberá presionar el botón azul "confirmar" para terminar el proceso de registro. Luego, se abrirá una pestaña correspondiente al login de la Plataforma en donde podrá acceder introduciendo sus nuevas credenciales.

#### 3.2 Iniciar sesión

Para ingresar al sistema SQM, se debe realizar a través del siguiente enlace: https://ssaformsqm.com/.

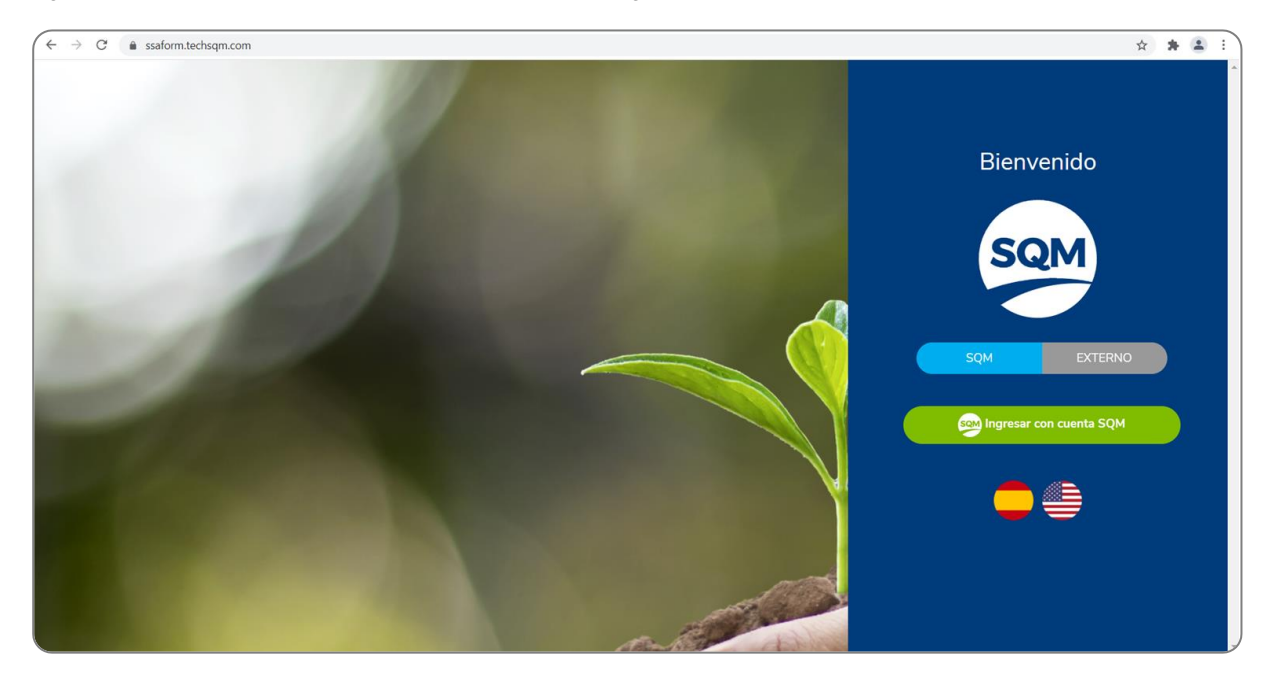

Una vez ingresado al enlace tendrá la opción de acceder como Usuario externo y contará con dos opciones de idioma, en la cual, usted debe dar clic en la bandera de España para seleccionar idioma español o bandera de Estados Unidos en caso de que requiera idioma inglés.

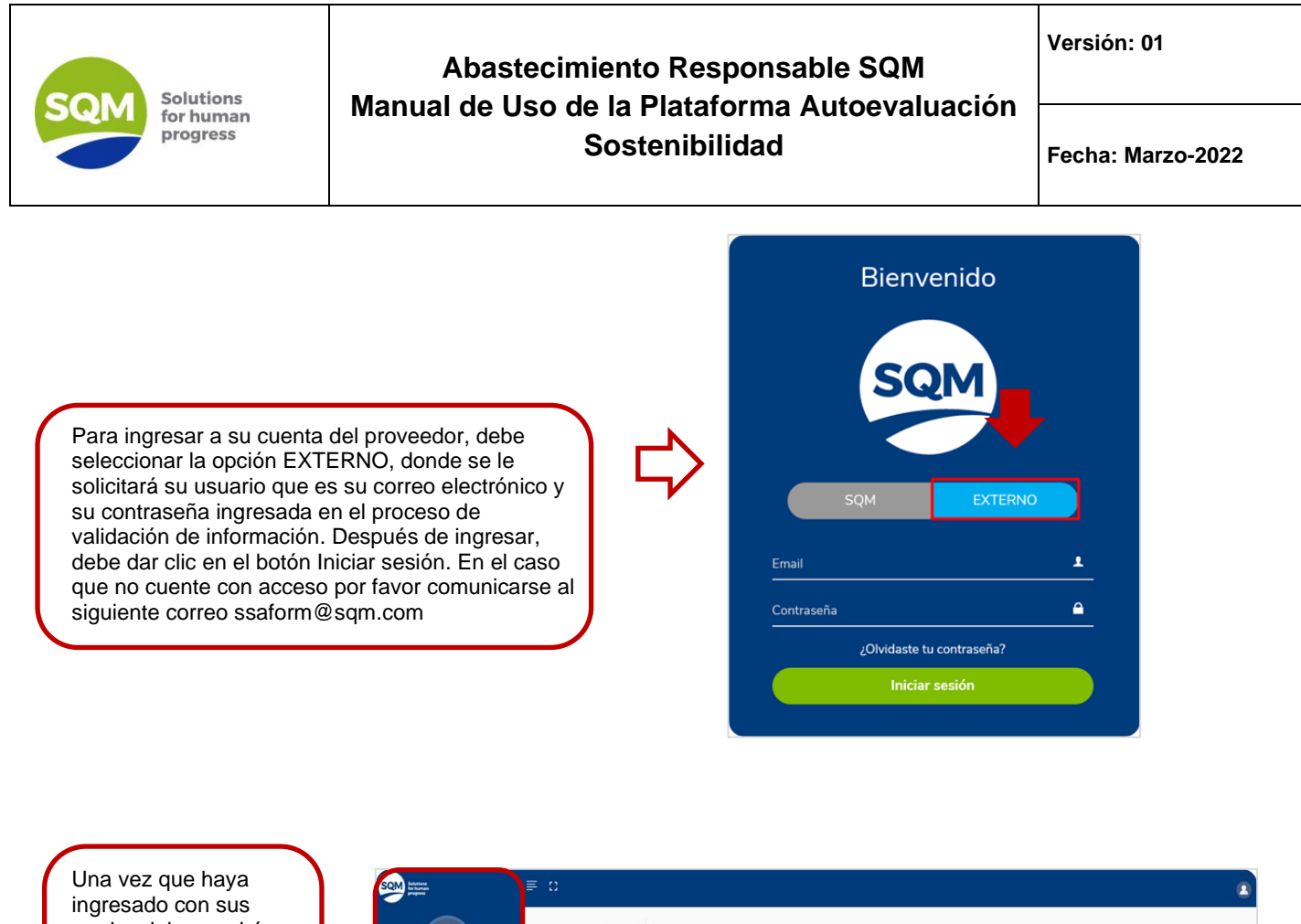

ingresado con sus credenciales, podrá visualizar un menú con distintas funciones y accesos correspondiente a su perfil externo.

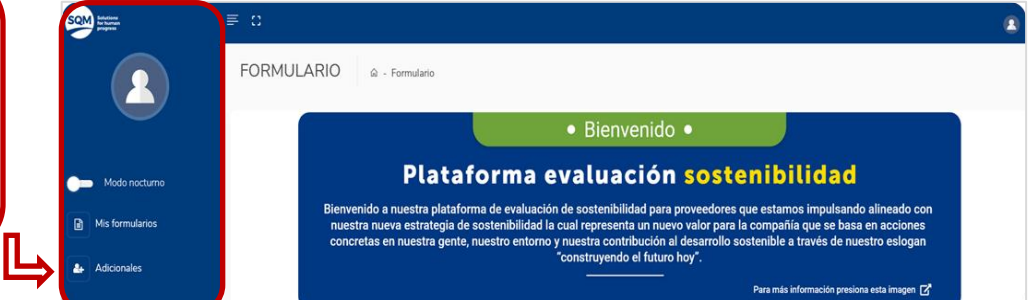

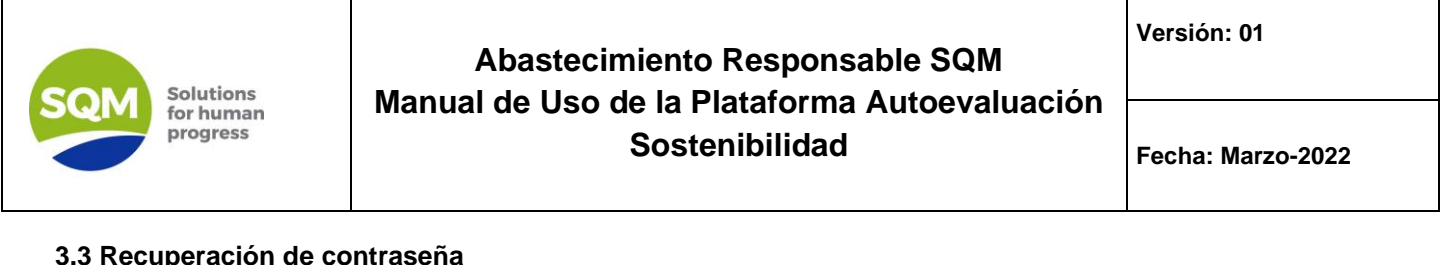

#### 3.3 Recuperación de contraseña

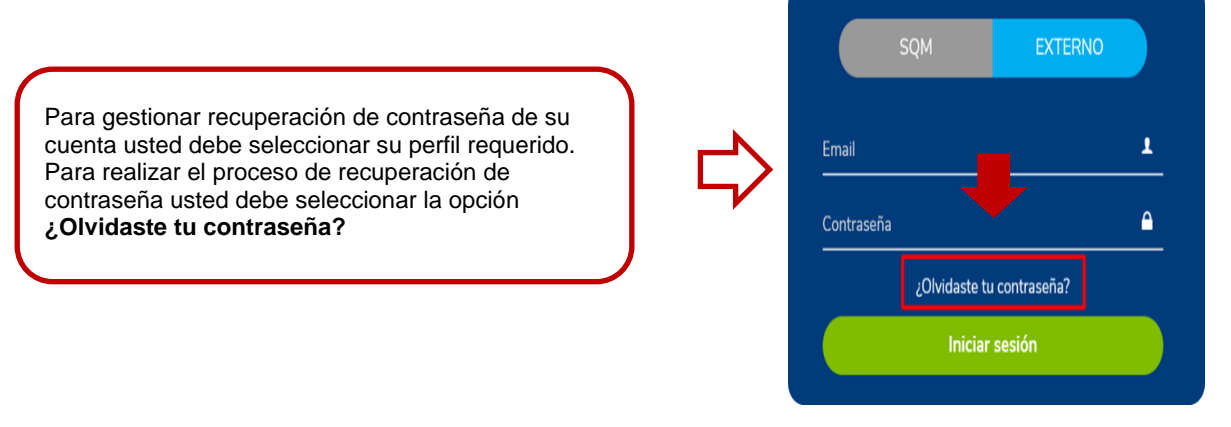

#### Se debe realizar las siguientes etapas:

Etapa 1: Una vez seleccionada la opción recuperación de contraseña de perfil requerido, se desplegará una ventana donde tendrá que ingresar su correo electrónico y dar clic en el botón siguiente o enviar según el perfil que esté gestionado.

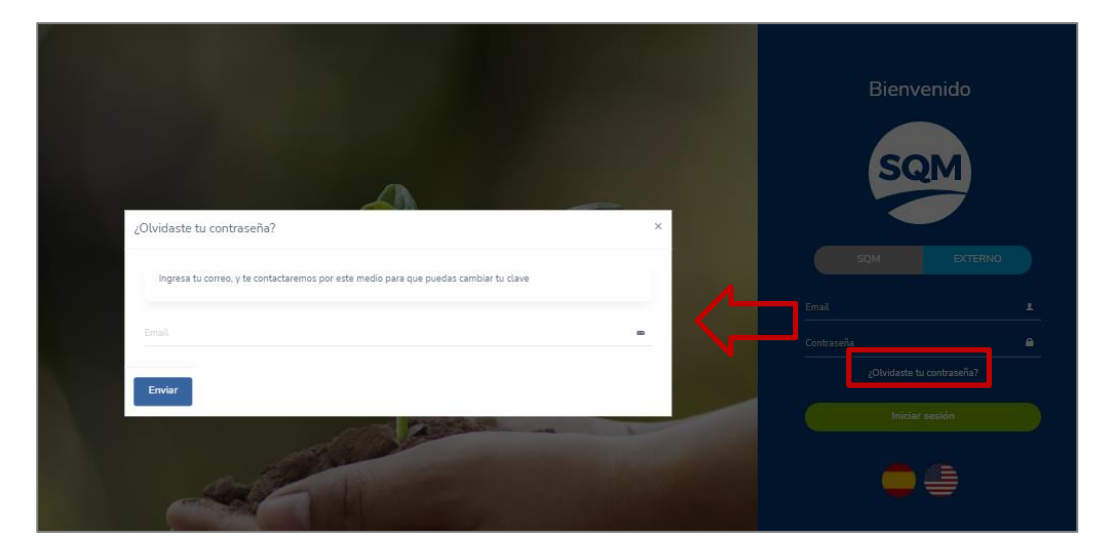

Etapa 2: Luego se le enviará un correo electrónico donde tendrá que dar clic en enlace o a su vez copiar el enlace en su navegador para poder gestionar el cambio o creación de contraseña.

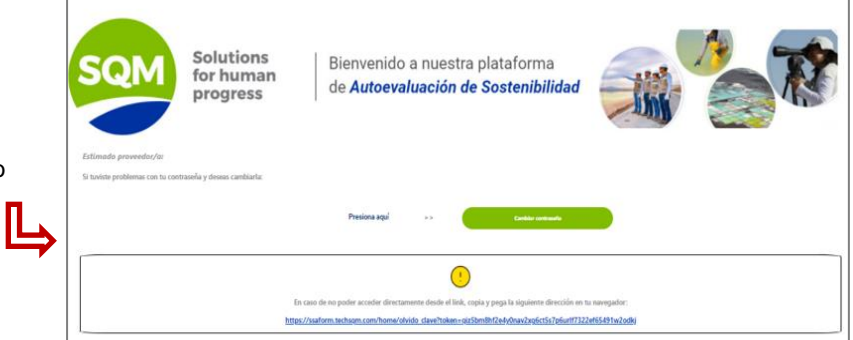

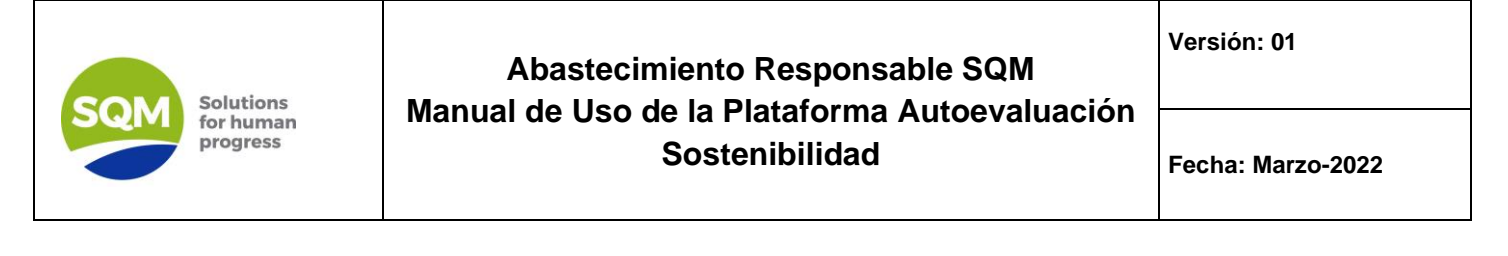

**Etapa 3:** Al dar clic en el enlace indicado en el correo electrónico, será redirigido a una nueva página con opciones de creación de nueva contraseña.

**Etapa 4:** Al ingresar nueva contraseña se le indicará un mensaje que se ha gestionado el cambio correctamente. Además, se le enviará un correo informativo del cambio de contraseña gestionado.

| SOM                                      |   |
|------------------------------------------|---|
|                                          |   |
|                                          |   |
| Es necesario realizar un cambio de clave | Y |
| Contraseña                               |   |
| Confirmar contraseña                     |   |
| Actualizar                               |   |
|                                          | J |

#### 3.4 Creación de usuario adicional

Un usuario adicional se podrá crear para que ayude a un usuario/proveedor a responder el formulario, es decir, si un proveedor tiene enlazado a un usuario adicional, ambos podrán responder y firmar los formularios que les correspondan a su empresa. Cabe mencionar, que un usuario proveedor podrá tener hasta dos usuarios adicionales.

|                                         |                                           | ≣ 0                                                                     | ۵                             |
|-----------------------------------------|-------------------------------------------|-------------------------------------------------------------------------|-------------------------------|
|                                         | 2                                         | Usuarios Adicionales                                                    |                               |
| Dentro del menú<br>principal, la opción | Proveedor servicios servicio<br>servicios | Adicionales                                                             | Agregar Usuario Adicional + a |
| "Adicionales" es                        | Modo nocturno                             | 🕅 Exportar a Excel                                                      |                               |
| para incorporar                         | Mis formularios                           | Foto Perfit Nombre 11 Apelido 11 Emait 11 Teléfono 11 Nombre empresa 11 | RUT/N* identificación         |
| nuevos integrantes del proveedor.       | Adicionates                               | Adicional Uno adicional@impact.ct Servicios                             | 1234ASDF Or                   |
|                                         |                                           | Moster (10 )                                                            | « 1 »                         |
|                                         |                                           | montaneo nel a la se se se se se se se se se se se se se                |                               |

A continuación, se describen las etapas que se deben realizar.

**Etapa 1**: En el caso del usuario proveedor, se podrá realizar la gestión de un usuario adicional en el módulo "Adicionales". Para agregar a un nuevo usuario adicional, se deberá presionar el botón celeste "Agregar usuario adicional".

| SQM IIII                  | ≡ 0                                                                                                    | 8                             |
|---------------------------|----------------------------------------------------------------------------------------------------|-------------------------------|
| 2                         | Usuarios Adicionales 💩 - Usuarios Adicionales                                                                                                    |                               |
| Proveedor1 Servicios Algo | Adicionales                                                                                                    | Agregar Usuario Adicional 🛨 🛔 |
| Modo nocturno             | 🕅 Exportar a Excel                                                                                                    | Buscar                        |
| Le Adicionales            | Foto Perfit         Nombre         1         Apellido         1         Teléfono         1         Nombre empresa         1         Nombre empresa | RUT/N* identificación         |
|                           | Adicional De adicional@impact.cl Servicios                                                                                                    | 1234ASDF 0 -                  |
|                           | Mostrar 10 V                                                                                                    | << 1 >>                       |
|                           | Mostrando del 1 al 1 de un total de 1 registros                                                                                                    |                               |

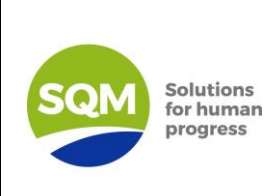

### Abastecimiento Responsable SQM Manual de Uso de la Plataforma Autoevaluación Sostenibilidad

Una vez presionado el botón "Agregar Usuario Adicional", aparecerá en pantalla una ventana con un formulario, en donde se deberá completar con los datos del nuevo usuario.

**Etapa 2:** Es importante señalar que la tabla desplegada en la ventana del formulario trae precargada la empresa a la que pertenece el usuario proveedor principal.

Una vez completado el formulario con los datos solicitados, se deberá presionar el botón verde "Guardar", para que el sistema procese los datos y genere al nuevo usuario. En caso de que haya algún campo mal ingresado o que falte uno obligatorio, el sistema arrojará un mensaje de advertencia y no dejará finalizar el formulario hasta que se corrija el error

|                       | Fot                | o de perfil                  |                                                                                                    |
|-----------------------|--------------------|------------------------------|----------------------------------------------------------------------------------------------------|
|                       |                    |                              |                                                                                                    |
|                       | S                  | QM                           |                                                                                                    |
|                       |                    |                              |                                                                                                    |
|                       |                    |                              |                                                                                                    |
|                       |                    | oger knagen                  |                                                                                                    |
| lerreo*               |                    | País*                        |                                                                                                    |
|                       |                    | Seleccione país              |                                                                                                    |
| lut / Identificación* |                    | Contraceña*                  |                                                                                                    |
|                       |                    |                              |                                                                                                    |
| lombre*               |                    | Apellido P                   |                                                                                                    |
|                       |                    |                              |                                                                                                    |
| ipellido M            |                    | Código                       |                                                                                                    |
|                       |                    | No hay selección             | -                                                                                                    |
| feláfona              |                    |                              |                                                                                                    |
|                       |                    |                              |                                                                                                    |
|                       |                    |                              |                                                                                                    |
|                       |                    |                              | and the second second sec |
| Asociar proveedor     |                    |                              | Asociar Proveedor                                                                                                    |
|                       |                    |                              |                                                                                                    |
|                       |                    |                              |                                                                                                    |
| Proveedor             | Caroo              |                              | - Berrar                                                                                                    |
|                       |                    |                              |                                                                                                    |
| Servicios             | •                  |                              | 8                                                                                                    |
|                       |                    |                              |                                                                                                    |
| Mostrar 10 V          |                    |                              |                                                                                                    |
|                       |                    |                              |                                                                                                    |
|                       |                    |                              |                                                                                                    |
|                       | Mostrando del 1 al | 1 de un total de 1 registros |                                                                                                    |
|                       | Mostrando del 1 al | 1 de un total de 1 registros |                                                                                                    |

#### 3.5 Desarrollo de la Autoevaluación

#### 3.5.1 Ingreso al Formulario

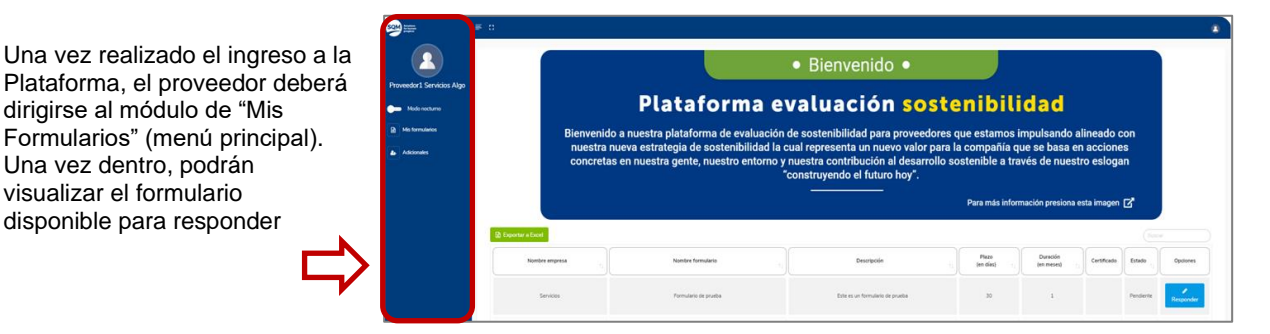

Se utilizará el término "instancia" para referirnos a un formulario que se está respondiendo o que se respondió. En una instancia podemos tener siete estados, los cuales son:

- 1- Pendiente: Esto indica que existe un formulario publicado que aún no se ha comenzado a responder.
- 2- En desarrollo: Esto indica que un formulario se comenzó a responder.3.5.3.
- 3- En espera de firma: Esto indica que el formulario fue finalizado, pero aún falta firmarlo. Para conocer el proceso de firmar revisar el punto 3.5.3.
- 4- Firmado: Esto indica que el formulario fue firmado. Un formulario se firma, para dejar constancia de que lo que se está enviando es fidedigno y el usuario proveedor se hará cargo de este proceso.
- 5- Reactivado: Esto indica que el formulario se puede seguir respondiendo y que fue reactivado por el equipo de SQM para realizar cambios al formulario.
- 6- Rechazado: Esto indica que el formulario fue rechazado por el equipo de SQM.
- 7- Aprobado: Esto indica que el formulario fue aprobado por el equipo de SQM.

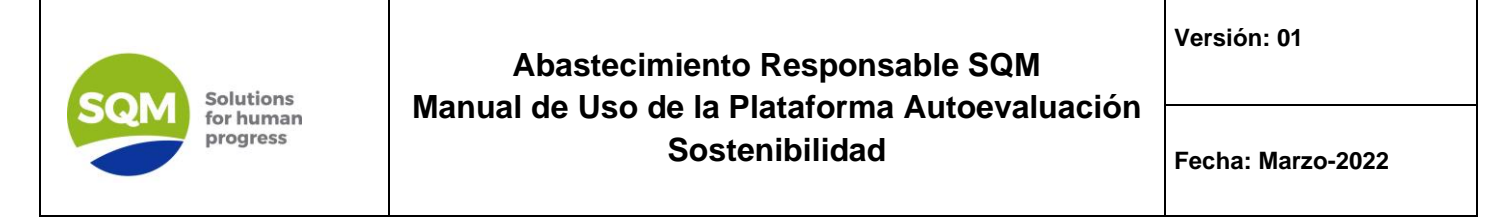

#### 3.5.2 Responder Formulario

Para comenzar a responder el formulario, se debe presionar el botón "Responder" ubicado en la columna "Opciones".

| Exportar a Excel |                      |                                 |                    |                        |             |           |           |
|------------------|----------------------|---------------------------------|--------------------|------------------------|-------------|-----------|-----------|
| Nombre empresa   | Nombre formulario    | Descripción                     | Plazo<br>(en días) | Duración<br>(en meses) | Certificado | Estado 11 | Opciones  |
| Servicios        | Formulario de prueba | Este es un formulario de prueba | 30                 | 1                      |             | Pendiente | Responder |

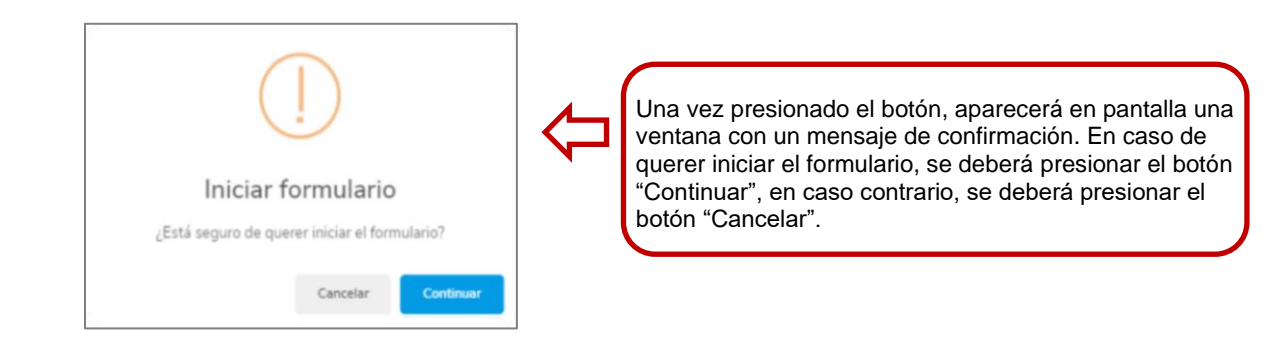

Continuando con el proceso, después de presionar el botón "Continuar", se redirigirá a otra vista, en donde podrá responder el formulario.

| Responder Formulario                                        |   |
|-------------------------------------------------------------|---|
| Formulario de prueba                                        |   |
| Progreso                                                    |   |
|                                                             |   |
| B progreso cambiara en base a sus respuestas del formulario |   |
| MOSTRAR TODO                                                |   |
| A - Sección: Sección 1 de prueba                            | ¢ |
|                                                             |   |
| Fealur                                                      |   |

Como se puede apreciar en la imagen, hay una barra de progreso, que muestra el estado en que se encuentra el formulario convertido en porcentaje, este incrementará a medida que se vaya respondiendo.

Es importante mencionar que existe un selector que permite escoger la frecuencia de almacenamiento de las respuestas en el sistema, es decir, al seleccionar una opción del selector, las respuestas se irán almacenando según el tiempo indicado en este. Existen dos opciones principales, las cuales son: almacenamiento instantáneo y manual.

| Tino de almacenado |   |
|--------------------|---|
| Instantáneo        | - |
|                    |   |

Por defecto, el almacenamiento de respuestas se realizará de manera automática e instantánea (las respuestas se almacenarán a medida que estas se vayan ingresando), sin embargo, existe la opción de combinar este almacenamiento instantáneo con un tiempo definido, los cuales son: 2, 5 y 10 minutos. Entonces, al seleccionar un tiempo, se estará definiendo la frecuencia con la que se almacenarán las respuestas.

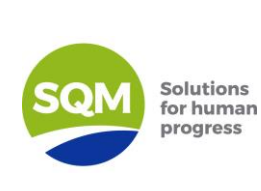

### Abastecimiento Responsable SQM Manual de Uso de la Plataforma Autoevaluación Sostenibilidad

Versión: 01

Fecha: Marzo-2022

El almacenamiento manual indica que se podrán almacenar las respuestas cuando el usuario estime conveniente. También, es importante destacar que el método de almacenamiento de respuestas se podrá cambiar en cualquier momento y las veces que el usuario lo requiera.

En caso de seleccionar el método de almacenamiento instantáneo junto con un tiempo, aparecerá en pantalla un cuadro con información indicando el funcionamiento que tendrá el guardado de respuestas. Si está de acuerdo, deberá presionar el botón Continuar, en caso contrario, deberá presionar el botón Cancelar.

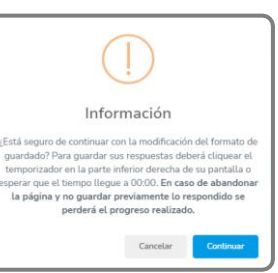

Para poder ver el formulario, se puede presionar el botón "Mostrar todo", o bien, se pueden ir presionando las barras azules para que se vayan desplegando las secciones, categorías y preguntas.

| 0011748 7000                                                      | 小 |  |                                       |
|-------------------------------------------------------------------|---|--|---------------------------------------|
| - Sección: Sección 1 de prueba                                    | • |  | •                                     |
| A1 - Categoría: Categoría uno                                     |   |  | ~                                     |
| Descripción categoría                                             |   |  |                                       |
| Pregunta alternativas libre                                       |   |  | ~                                     |
| Opolin 1           Opolin 2           Opolin 3           Opolin 4 |   |  |                                       |
|                                                                   |   |  |                                       |
| A2 - Categoría: Categoría 2                                       |   |  | · · · · · · · · · · · · · · · · · · · |
| Numérica 2                                                        |   |  | · · · · · · · · · · · · · · · · · · · |
|                                                                   |   |  |                                       |

Ahora que se tiene el formulario desplegado, se puede comenzar a responder. Cabe mencionar, que el avance que se tenga del formulario quedará guardado, por lo que no es necesario responder de una vez todo el formulario.

Al presionar el botón "Finalizar", puede ocurrir el caso en que hayan quedado preguntas sin responder. El sistema marcará el formulario con un color naranjo la sección, categoría y preguntas, que no fueron respondidas. Una vez que haya respondido las preguntas faltantes, se debe finalizar el formulario.

| - Sección: Sección 1 de prueba     |  |  |   |
|------------------------------------|--|--|---|
|                                    |  |  |   |
| 🛦 A1 - Categoría: Categoría uno    |  |  | ~ |
| Descripción categoría              |  |  |   |
| O Pregunta alternativas libre      |  |  | • |
| ( Down 1                           |  |  |   |
| Opolén 2                           |  |  |   |
| Cipcién 4                          |  |  |   |
|                                    |  |  |   |
| O Pregunta abierta tipo texto      |  |  |   |
| (Reports 1                         |  |  |   |
|                                    |  |  |   |
|                                    |  |  |   |
| III Pregunta acierta tipo numerica |  |  |   |
|                                    |  |  |   |

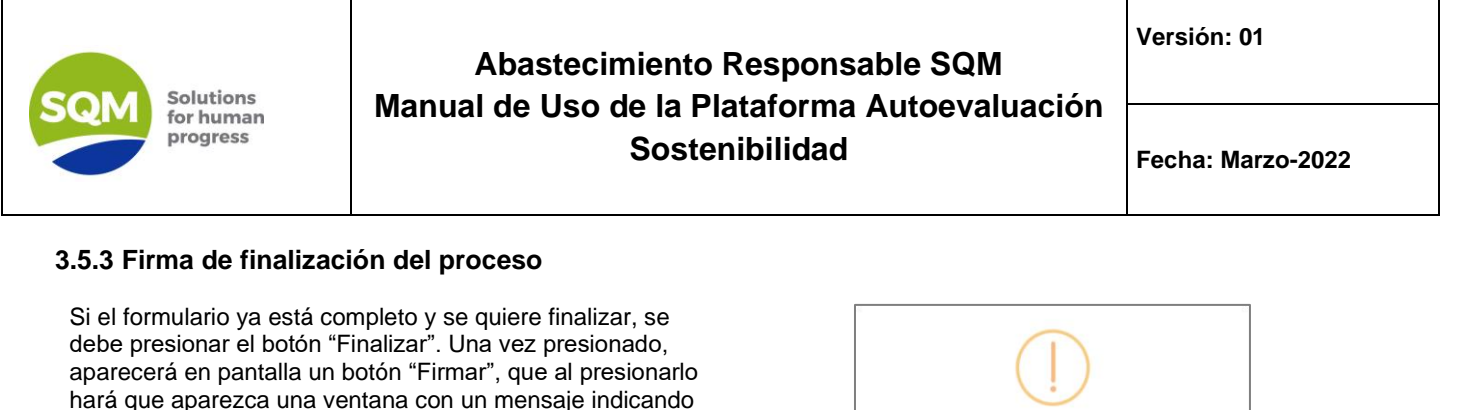

En caso de querer seguir con el proceso, se deberá presionar el botón "Firmar", que hará que se envíe un correo al encargado de revisar el formulario y a la misma persona que lo está respondiendo, para que dé consentimiento de que lo que se está enviando es fidedigno.

el siguiente proceso.

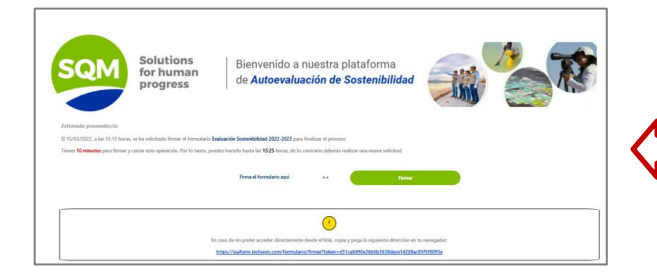

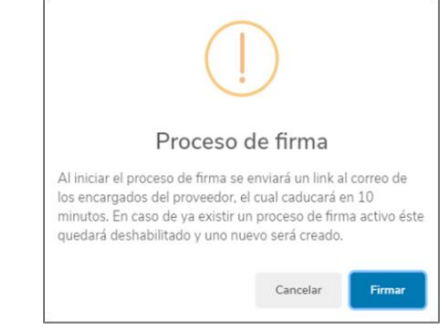

Para firmar el formulario, el usuario proveedor deberá acceder al correo que se le envió y presionar sobre el enlace adjunto, que lo llevará a una nueva pestaña que contendrá una vista del sistema.

Deberá presionar sobre el botón "Ver formulario", y confirmar que la información entregada es real y fidedigna. Para hacer esto, se debe dar check en el cuadro que está al lado de "Confirmar". Después de ese paso, deberá ingresar su contraseña (la misma que utiliza para ingresar al sistema), y presionar el botón "Firmar".

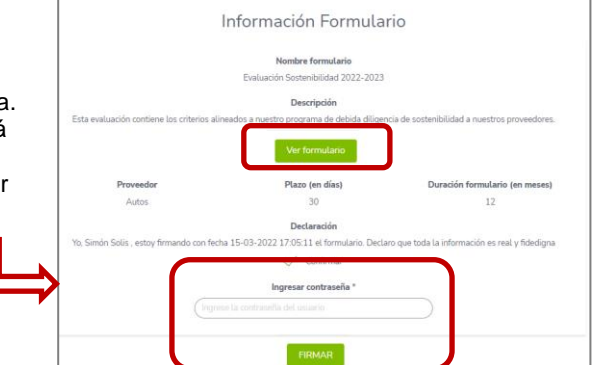

Listo, el formulario ha pasado al proceso de revisión, éste quedará bloqueado hasta que se obtenga una respuesta por parte del equipo de SQM.

Ya teniendo un resultado del formulario, este se verá reflejado en la tabla principal del módulo "Mis formularios", exactamente en la columna "Estado".

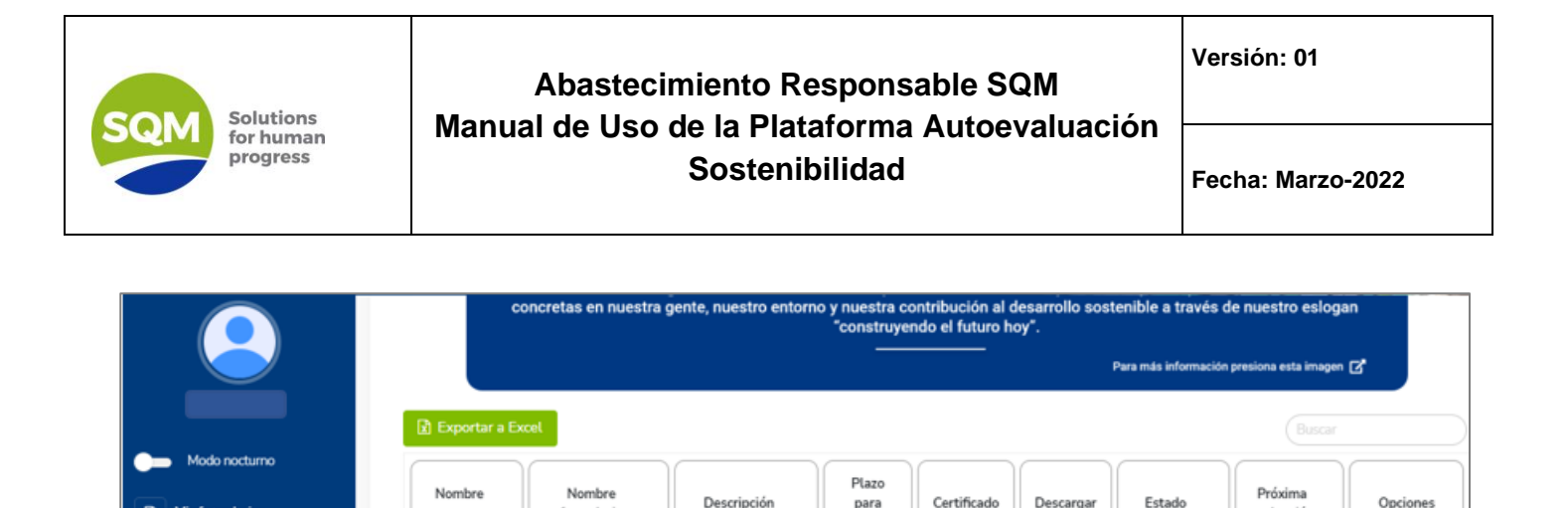

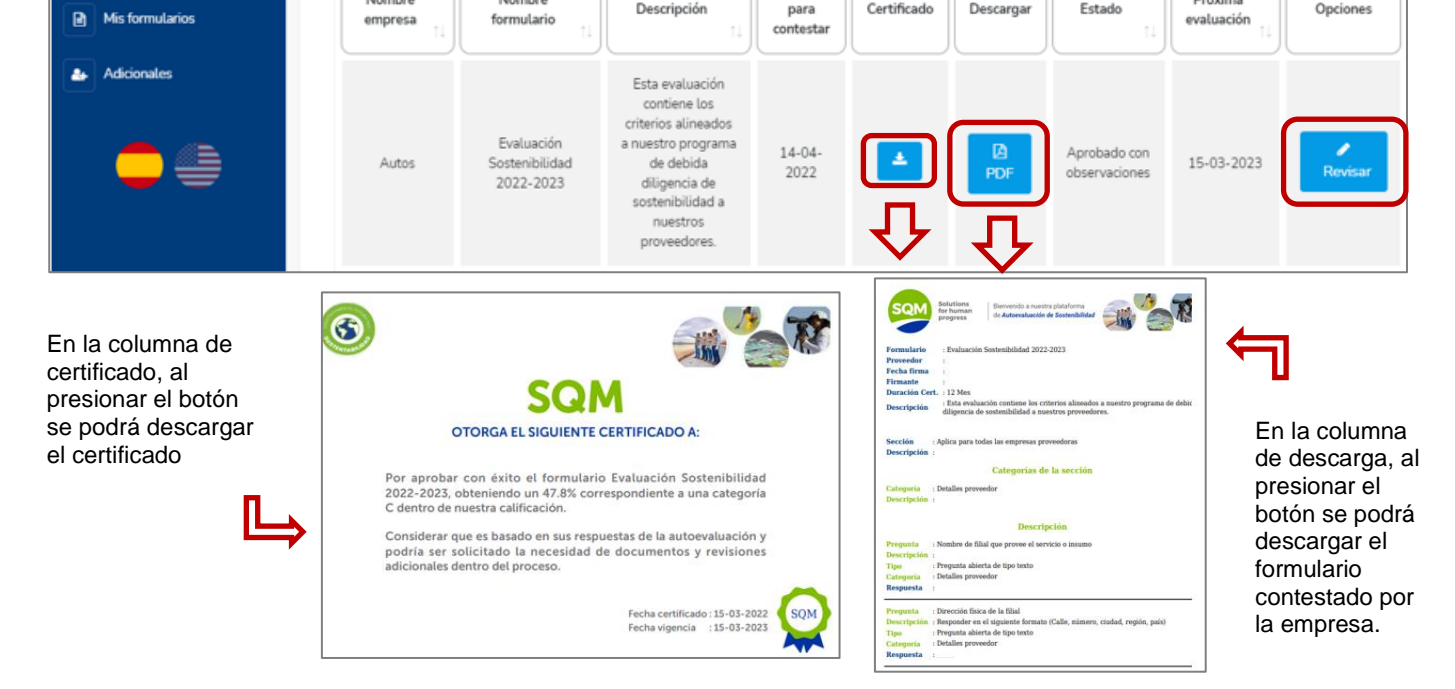

Una vez entregado el resultado del formulario, el usuario podrá ver los porcentajes que obtuvo en cada categoría y global, ingresando al formulario aprobado o rechazado "Revisar", según sea el caso.

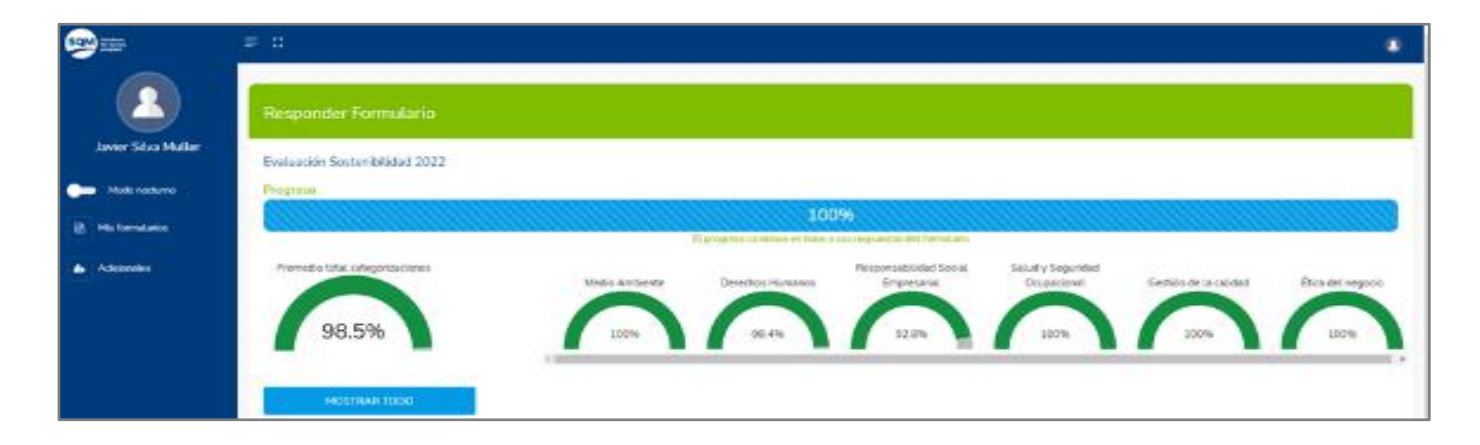